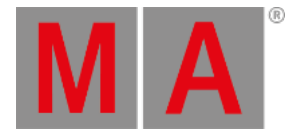

# Ventana Añadir Nuevos Aparatos

La ventana **Añadir Nuevos Aparatos** se encuentra en <u>Setup</u>, columna **Show**, <u>Patch y Lista de Aparatos</u>, **Añadir Nuevos Aparatos** 

| K Esc     | Add New Fixtures                                                                                                    | Ok 🗸                |
|-----------|----------------------------------------------------------------------------------------------------|---------------------|
| Туре:     | 2 Dimmer 00                                                                                                    | Select other        |
|           | Select the type of the fixture. If the type isn't already existing in your show file, click on                      | "Select Other".     |
| Ouantity: | 1 – +                                                                                                    |                     |
|           | This many fixtures will be created.                                                                                 |                     |
|           | 9   <b>-</b>   <b>+</b>                                                                                             | Select              |
|           | The "Fixture ID" is an unique number for each fixture and it's used to select the fixture                           | during show. If you |
|           | create multiple fixtures, this is the first fixture ID.                                                             |                     |
| Name:     | Dim 1                                                                                                    |                     |
|           | The last number in name will be automatically incremented if you create multiple fixtur                             | es.                 |
| Patch:    | 1.441   : Offset: 1   -   +                                                                                         | Select              |
|           | The new fixture will be patched at this address. If you create multiple fixtures, this is th for the first fixture. | e patch address     |

Imagen 1: Ventana Añadir nuevos aparatos

En esta vista, seleccionas tipo de aparato, cantidad, ID del aparato, nombre del aparato, dirección de patch y el offset

Hay seis líneas a editar.

Para confirmar tus ajustes y añadir nuevos aparatos pulsa OKV en la barra de título.

De nuevo estás en el Patch y Lista de Aparatos

Para abandonar la **Ventana Añadir Nuevos Aparatos** pulsa **Esc** en la barra de título o la tecla **Esc** en la consola. De nuevo estás en el <u>Patch y Lista de Aparatos</u>

### Type:

La línea de edición de Tipo contienen una lista desplegable con cuatro tipos de aparatos estándar.

- 2 Dimmer 00
- 3 LED RGB 8 bit
- 4 LED RGBA 8 bit
- 5 LED RGBW 8 bit

Y aquellos que ya están en el show actual.

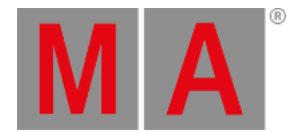

# Para abrir la lista desplegable, selecciona los tres botones en la línea de edición 👫

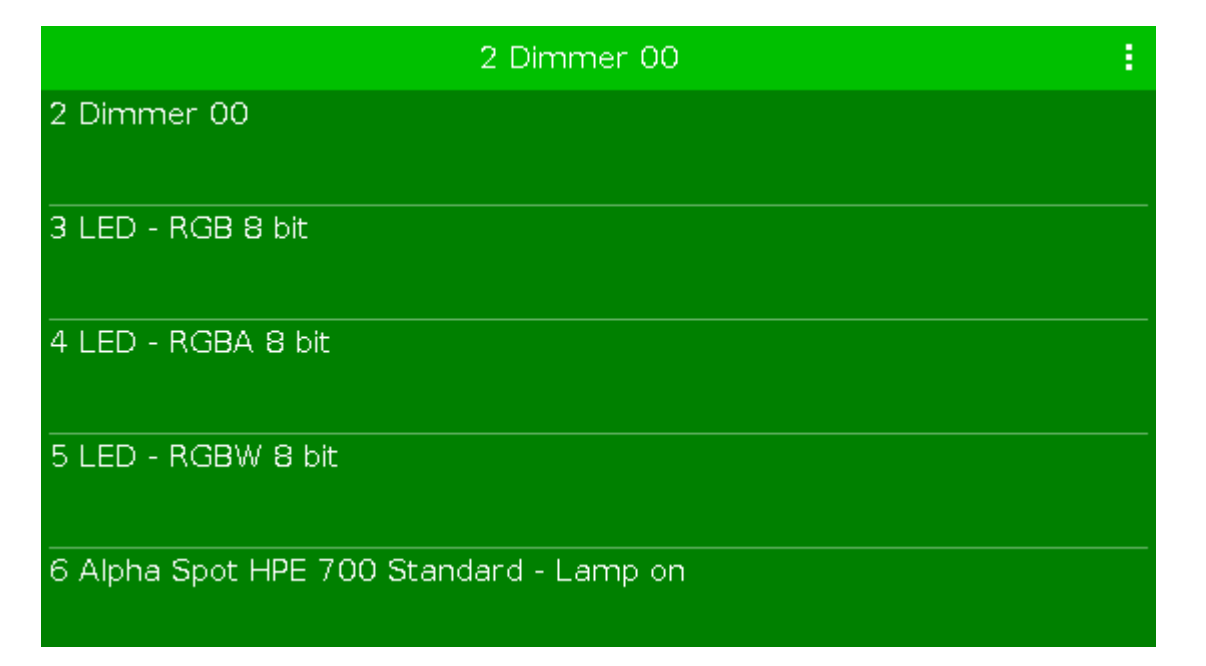

### Imagen 2: Listado de aparatos

Para importar otro tipo de aparato desde la librería al show el cual no está en la lista desplegable, pulsa Seleccionar otro... a la derecha.

Esto abre la Ventana Importar Tipo de Aparato

### Cantidad:

Esta línea de edición muestra cuantos aparatos serán creados. Para seleccionar la cantidad, pulsa + o - .

### ID:

Esta línea de edición muestra el siguiente ID de aparato disponible.

Para seleccionar un ID de aparato, pulsa + o - .

Para tener una visión global respecto a la asignación y los ID de aparato disponibles, toca Seleccionar...a la derecha. Se abre la <u>Ventana Seleccionar ID de Aparato</u>

### Nombre:

Esta línea de edición muestra el nombre del aparato.

Para editar el nombre, pulsa sobre el icono del teclado 🧮. Se abre la ventana de edición del nombre.

Si creas múltiples aparatos con el mismo nombre, estos obtendrán un número consecutivo al final de cada uno.

### Patch:

Esta línea de edición muestra la siguiente dirección de patch disponible.

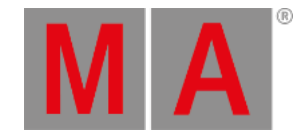

Para seleccionar otro universo o dirección, pulsa sobre los tres puntos ! en la línea de edición.

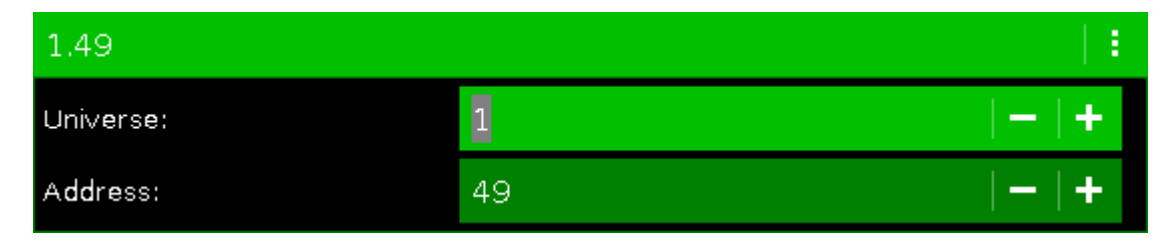

Esto abre la lista desplegable.

| 3.94      |    |   | : |  |
|-----------|----|---|---|--|
| Universe: | 3  | - | + |  |
| Address:  | 94 | - | + |  |

Imagen 3: Seleccionar Universo y Dirección DMXS

Para tener una visión global respecto a la asignación y las direcciones DMX disponibles, toca Seleccionar... a la derecha.

### Offset

El offset muestra el offset de patch seleccionado.

El offset es el espacio de dirección DMX entre un aparato y otro. El patch offset te ofrece una mejor visión sobre los aparatos y sus direcciones de patch.

Para patchear varios aparatos con el mismo espacio de direcciones DMX entre ellos introduce por ejemplo x.xx1 como dirección de inicio y un Offset de 10.

Para seleccionar la cantidad pulsa los signos + o -. Por defecto el offset es 1.

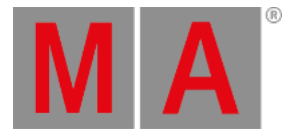

| Patch and Fixture Schedule |        |             |       |                   | Done 🗸             |                    |                |          |
|----------------------------|--------|-------------|-------|-------------------|--------------------|--------------------|----------------|----------|
| Fixture Type               | Fi×Id▲ | Name        | Patch | Pan DMX<br>Invert | Tilt DMX<br>Invert | Pan Enc.<br>Invert | Tilt E<br>Inve |          |
| 3 LED - RGB 8 bit          | 20     | LEDRGB 8 1  | 3.001 |                   |                    |                    |                | Add New  |
| 3 LED - RGB 8 bit          | 21     | LEDRGB 8 2  | 3.011 |                   |                    |                    |                | Fixtures |
| 3 LED - RGB 8 bit          | 22     | LEDRGB 8 3  | 3.021 |                   |                    |                    |                |          |
| 3 LED - RGB 8 bit          | 23     | LEDRGB 8 4  | 3.031 |                   |                    |                    |                |          |
| 3 LED - RGB 8 bit          | 24     | LEDRGB 8 5  | 3.041 |                   |                    |                    |                | Unpatch  |
| 3 LED - RGB 8 bit          | 25     | LEDRGB 8 6  | 3.051 |                   |                    |                    |                | Selected |
| 3 LED - RGB 8 bit          | 26     | LEDRGB 8 7  | 3.061 |                   |                    |                    |                |          |
| 3 LED - RGB 8 bit          | 27     | LEDRGB 8 8  | 3.071 |                   |                    |                    |                |          |
| 3 LED - RGB 8 bit          | 28     | LEDRGB 8 9  | 3.081 |                   |                    |                    |                | Delete   |
| 3 LED - RGB 8 bit          | 29     | LEDRGB 8 10 | 3.091 |                   |                    |                    |                | Selected |
|                            |        |             |       |                   |                    |                    |                |          |

Imagen 4: Patch y Lista de Aparatos con un offset de 10.

## Funciones Barra Encoders

| Туре        | Quantity | Fixture ID | Patch Break 1 |
|-------------|----------|------------|---------------|
| 2 Dimmer 00 | 1        | 36         | 1.61          |

Imagen 5: Ventana Encoders Barra añadir nuevos aparatos.

### Tipo:

Para desplazarse en la lista desplegable de la línea de edición Tipo, rota el encoder a izquierda o derecha. Para abrir la <u>Ventana Importar Tipo de Aparato</u>, presiona el encoder.

### Cantidad:

Para seleccionar la cantidad en la línea de edición Cantidad, gira el encoder a izquierda o derecha.

### ID de Aparato:

Para seleccionar el ID de Aparato en la línea de edición ID, gira el encoder a izquierda o derecha. Para abrir la <u>Ventana Seleccionar ID de Aparato</u> presiona el encoder.

### Patch Break 1:

Para seleccionar la dirección DMX, gira el encoder a izquierda o derecha. Para abrir la <u>Ventana Seleccionar Address DMX</u>, presiona el encoder.

### Patch Offset:

Para seleccionar el patch offset, presiona la tecla 🛄 y gira el encoder a izquierda o derecha.

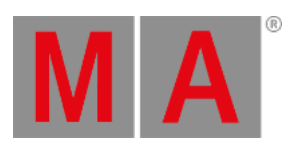

Para abrir la <u>calculadora</u> para seleccionar el patch offset, mantén presionada la tecla **MA** y pulsa el encoder